## PRIMEQUEST

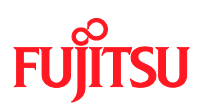

# PRIMEQUEST 1000 シリーズ Windows Server 2003 NTP 設定手順書

Copyright 2010 FUJITSU LIMITED

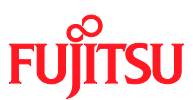

# はじめに

- ・ 本書は、以下の環境におけるインターネット時刻 (NTP) の設定手順について解説するものです。
  - PRIMEQUEST 1000 シリーズ
  - Windows Server 2003 / Windows Server 2003 R2
  - Workgroup 環境
- 本書は、PRIMEQUEST 1000 シリーズと、Windows Server のシステム管理者としての一般的な操作知識 をもつ方を前提に記載しています。PRIMEQUEST 1000 シリーズの詳細については、ハードウェアマニュア ルを参照してください。
- Active Directory 環境の場合は、自動的にドメインコントローラと同期が行われますので、本書の設定を行う 必要はありません。
- ・ Windows Server 2003、Windows Server 2003 R2 で設定内容に違いはありません。以降、両方を指して「Windows Server 2003」と記載します。
- Windows Server 2008、Windows Server 2008 R2のNTP 設定については、『PRIMEQUEST 1000シリ ーズ Windows Server 2008 NTP 設定手順』をお読みください。
- Microsoft、Windows、Windows Serverは、米国 Microsoft Corporationの米国およびその他の国における登録商標または商標です。

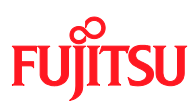

# 1 NTP設定の概要

PRIMEQUEST 1000 シリーズは、Home SB にパーティションの時刻が保持されています。そのため Reserved SB 機能や、SB の保守交換によって Home SB が切り替わったさいに、パーティションのシステム時刻がずれる 可能性があります。

Windows Server 2003の Workgroup 環境は、標準では1週間に1度、NTP サーバと時刻同期が行われる 設定になっているため、すぐに時刻のずれが修正されません。 時刻のずれがすぐに修正されるように、以下の設定を行ってください。

| 設定項目       | 設定内容                                                     |  |  |  |  |  |  |
|------------|----------------------------------------------------------|--|--|--|--|--|--|
| NTP サーバの指定 | コントロールパネルの[日付と時刻] から、同期先の NTP サーバを設定します。                 |  |  |  |  |  |  |
| 時刻同期間隔の設定  | 15 分間隔で時刻同期が行われるように、レジストリエディタを使用して以下のレジストリ               |  |  |  |  |  |  |
|            | 値を設定します。                                                 |  |  |  |  |  |  |
|            | HKEY_LOCAL_MACHINE¥SYSTEM¥CurrentControlSet¥Services¥W32 |  |  |  |  |  |  |
|            | me¥TimeProviders¥NtpClient                               |  |  |  |  |  |  |
|            | SpecialPollInterval (REG_DWORD) 值:900 (10 進数)            |  |  |  |  |  |  |

詳細な手順は、次のページから説明します。

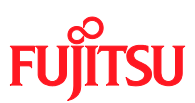

### 2 Windows Server 2003 の設定手順

以降の手順は、管理者権限のあるユーザで行ってください。

### 2.1 NTPサーバの指定

(1) [コントロール パネル]・[日付と時刻] を選択し、[日付と時刻のプロパティ] を開きます。

| 10. 21. 11 | 4<br>11<br>18<br>25 | 月<br>5<br>12<br>19<br>26 | 火<br>6<br>13<br>20<br>27 | 7<br>7<br>14<br>21<br>28 | 2010<br>木<br>1<br>8<br>15<br>22<br>29 | 金<br>2<br>9<br>16<br>23<br>30 | ±<br>3<br>10<br>17<br>24 |
|------------|---------------------|--------------------------|--------------------------|--------------------------|---------------------------------------|-------------------------------|--------------------------|
|------------|---------------------|--------------------------|--------------------------|--------------------------|---------------------------------------|-------------------------------|--------------------------|

(2) [インターネット時刻] タブを開き、以下のように設定します。

- [自動的にインターネット時刻サーバーと同期する] チェックボックスを ON にします。
- [サーバー] に NTP サーバを指定します。

#### PRIMEQUEST 1000 シリーズ Windows Server 2003 NTP 設定手順書

| 日付と時刻のプロパティー・・・・・・・・・・・・・・・・・・・・・・・・・・・・・・・・・・・・                                                                               | × |
|----------------------------------------------------------------------------------------------------|---|
| 日付と時刻 タイム ゾーン インターネット時刻                                                                                                    | _ |
| ✓ 自動的にインターネット時刻サーバーと同期する(S)<br>サーバー: 今す(*更新(U)                                                                                 |   |
| 時刻は正常に 2010/04/14 16:21 (こうしんしゃくどうない) と同期しました。                                                                                 |   |
| 次回の同期: 2010/04/14 16:36<br>コンピュータがインターネットに接続している場合にのみ同期は行われます。詳細について<br>は、ヘルプとサポート センターの [ <u>コンピュータの時計の同期をとる</u> ] を参照してください。 |   |
| OK キャンセル 適用(A)                                                                                                    |   |

SU

Fl

(3) [OK] をクリックして、[日付と時刻のプロパティ]を閉じます。

### 2.2 同期間隔の設定

(1) [ファイル名を指定して実行] に、 "regedit.exe" と入力して[OK] をクリックすると、レジストリエディタ が起動します。

| ファイル名           | を指定して実行 ? 2                                         |
|-----------------|-----------------------------------------------------|
|                 | 実行するプログラム名、または開くフォルダやドキュメント名、インターネットリソース名を入力してください。 |
| 名前( <u>O</u> ): | regedit.exe                                         |
|                 | OK キャンセル 参照(B)                                      |

(2) 以下のレジストリ値を設定します。

HKEY\_LOCAL\_MACHINE¥SYSTEM¥CurrentControlSet¥Services¥W32Time¥TimeProviders¥NtpClient SpecialPollInterval (REG\_DWORD) 值:900 (10 進数)

#### PRIMEQUEST 1000 シリーズ Windows Server 2003 NTP 設定手順書

# FUJITSU

| 🚮 レジストリ エディタ                                                                                     |                              |              | <u>_</u> _×                     |  |  |  |  |  |
|--------------------------------------------------------------------------------------------------|------------------------------|--------------|---------------------------------|--|--|--|--|--|
| ファイル(E) 編集(E) 表示(⊻) お気に入                                                                         | り( <u>A)</u> ヘルプ( <u>H</u> ) |              |                                 |  |  |  |  |  |
| 😟 💼 vmx_svga 📃 🔺                                                                                 | 名前                           | 種類           | データ                             |  |  |  |  |  |
| 🗄 💼 VolSnap                                                                                      | •••) (既定)                    | REG_SZ       | (値の設定なし)                        |  |  |  |  |  |
| 🗄 💼 VSS                                                                                          | 👸 AllowNonstandar            | REG_DWORD    | 0x00000001 (1)                  |  |  |  |  |  |
| 📄 🧰 W32Time                                                                                      | CompatibilityFlags           | REG_DWORD    | 0x80000000 (2147483648)         |  |  |  |  |  |
| - Config                                                                                         | CrossSiteSyncFl              | REG_DWORD    | 0×00000002 (2)                  |  |  |  |  |  |
| Enum                                                                                             | DIIName                      | REG_SZ       | C:¥WINDOWS¥system32¥w32time.dll |  |  |  |  |  |
| Parameters                                                                                       | Enabled                      | REG_DWORD    | 0x0000001(1)                    |  |  |  |  |  |
| Security                                                                                         | EventLogFlags                | REG_DWORD    | 0x00000001 (1)                  |  |  |  |  |  |
|                                                                                                  | R InputProvider              | REG_DWORD    | 0x0000001(1)                    |  |  |  |  |  |
|                                                                                                  | 🔡 LargeSampleSkew            | REG_DWORD    | 0×00000003 (3)                  |  |  |  |  |  |
|                                                                                                  | ResolvePeerBack              | REG_DWORD    | 0×00000007 (7)                  |  |  |  |  |  |
|                                                                                                  | ResolvePeerBack              | REG_DWORD    | 0×0000000f (15)                 |  |  |  |  |  |
|                                                                                                  | 🔠 SpecialPollInterval        | REG_DWORD    | 0×00000384 (900)                |  |  |  |  |  |
|                                                                                                  | DecialPollTimeR              | REG_MULTI_SZ | 10.23.4.3,7b2c73e               |  |  |  |  |  |
|                                                                                                  |                              |              |                                 |  |  |  |  |  |
| マイコンピュータ¥HKEY_LOCAL_MACHINE¥SYSTEM¥CurrentControlSet¥Services¥W32Time¥TimeProviders¥NtpClient // |                              |              |                                 |  |  |  |  |  |

- (3) レジストリエディタを終了します。
- (4) スタートメニューの[管理ツール]・[サービス] を起動します。

| 🎭 サービス                 |                                               |                       |               |    |            |
|------------------------|-----------------------------------------------|-----------------------|---------------|----|------------|
| ファイル(E) 操作( <u>A</u> ) | 表示(V) ヘルプ(H)                                  |                       |               |    |            |
|                        | ) 🗟 😫 🖬 🕨 🔳 🗉 🖦                               |                       |               |    |            |
| 🆏 サービス (ローカル)          | 🍇 サービス (ローカル)                                 | _                     |               |    |            |
|                        | Windows Time                                  | 名前 △                  | 説明            | 状態 | スタートアップの種▲ |
|                        |                                               | 🦓 Volume Shadow Co    | バック           |    | 手動         |
|                        | サービスの停止                                       | 🍓 WebClient           | Windo         |    | 無効         |
|                        | サービスの再起動                                      | 🆏 Windows Audio       | Windo         |    | 無効         |
|                        |                                               | 🆏 Windows Firewall/I  | ሐ⊢ <u>አ</u> … |    | 無効         |
|                        | 説明:                                           | 🆏 Windows Image Ac    | スキャ           |    | 無効         |
|                        | ネットリーク上のクライアントとサーハーの日<br> 時の同期を維持します このサービスを停 | 🆏 Windows Installer   | Windo         |    | 手動         |
|                        | 正すると、日時の同期は行われなくなりま                           | 🍓 Windows Managem     | オペレ           | 開始 | 自動         |
|                        | す。このサービスを無効にすると、このサービ                         | 🆏 Windows Managem     | Windo         |    | 手動         |
|                        | スに依存しているサービスは起動できなくな<br>  n=オ                 | 🐝 Windows Time        | - ネット         | 開始 | 自動         |
|                        | 194.90                                        | 🆏 Windows User Mod    | Windo         |    | 手動         |
|                        |                                               | 🖏 WinHTTP Web Prox    | Windo         |    | 手動         |
|                        |                                               | 🦓 Wireless Configurat | IEEE          | 開始 | 自動         |
|                        |                                               | 🆏 WMI Performance     | Windo         |    | 手動         |
|                        |                                               | 🆏 Workstation         | リモー           | 開始 | 自動 🚽       |
|                        |                                               | •                     |               |    |            |
|                        | ∖拡張 ⟨ 標準 /                                    |                       |               |    |            |
|                        |                                               |                       |               |    |            |

(5) [Windows Time] サービスを選択し、右クリックのポップアップメニューから[再起動] を選択します。

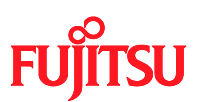

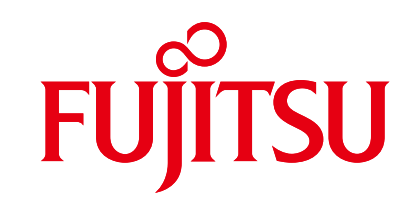

### shaping tomorrow with you

7/7